4. Wähle die zu löschenden Altgeräte in der Geräteliste aus und klicke auf Löschen.

### 12.16 Was kann ich tun, wenn das Passwort falsch ist, wenn ich mich mit dem Ladegerät WLAN verbinde?

#### Solutions

- Überprüfen Sie, ob das ursprüngliche Passwort geändert wurde.
- Überprüfen Sie, ob das von Ihnen eingegebene achtstellige Initialpasswort korrekt ist. Identifizieren Sie das Anfangskennwort auf dem Geräteschild und geben Sie es erneut ein.
- EEs wird empfohlen, den QR-Code zu scannen, um eine Verbindung zur Wallbox herzustellen.

## 12.17 Wie kann ich eine RFID-Karte hinzufügen oder löschen?

#### Hinzufügen einer RFID-Karte

- 1. Stellen Sie auf der App eine Verbindung zur Wallbox her und melden Sie sich beim lokalen Inbetriebnahmebildschirm der Wallbox als **Benutzer** an.
- 2. Wählen Sie auf dem Bildschirm der Wallbox :: > Einstellungen >> Kartenverwaltung.
- 3. Tippen Sie in der oberen rechten Ecke des Bildschirms **Kartenverwaltung** auf  $\bigoplus$  und wählen Sie einen Modus aus, um eine Karte hinzuzufügen.
  - Durchziehen zum Hinzufügen einer Karte
    - Nachdem die Anzeige zweimal schnell weiß blinkt, platzieren Sie das Ringmuster auf der RFID-Karte im Durchzugsbereich. Wenn die Anzeige 5 Sek. lang durchgehend weiß leuchtet, wurde die Karte erfolgreich durchgezogen.
    - ii. Geben Sie den benutzerdefinierten Kartennamen ein und tippen Sie auf OK.

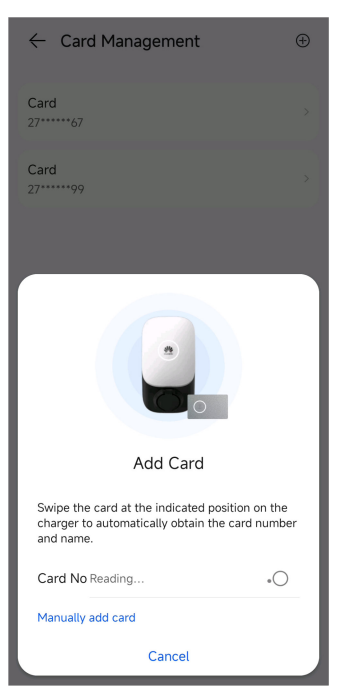

Abbildung 12-1 Durchziehen zum Hinzufügen einer Karte

– Manuelles Hinzufügen einer Karte

Geben Sie die Kartennummer und den benutzerdefinierten Namen der RFID-Karte ein, und tippen Sie auf **OK**.

| ← Card Management | ÷ |
|-------------------|---|
| Card<br>27*****67 | > |
| Card<br>27*****99 | , |
| Add Card          |   |
| Card No -Enter-   |   |
| Card Name-Enter-  |   |
| Cancel OK         |   |

#### Abbildung 12-2 Manuelles Hinzufügen einer Karte

#### ANMERKUNG

Jeder Wallbox können maximal acht RFID-Karten hinzugefügt werden.

Nachdem Sie eine RFID-Karte hinzugefügt haben, können Sie die Karte verwenden, um den Ladevorgang zu starten oder zu stoppen.

#### Löschen einer RFID-Karte

1. Wählen Sie die Karte aus, die Sie löschen möchten, drücken Sie dann darauf und streichen Sie nach links.

2. Tippen Sie auf , um die Karte zu löschen.

| ← Card Management  | $\oplus$ |
|--------------------|----------|
| Card<br>27******67 | >        |
| Card<br>27*****99  | >        |
|                    |          |

#### ANMERKUNG

Sie können nicht alle RFID-Karten löschen. Es müssen mindestens zwei RFID-Karten übrig bleiben.

# 12.18 Wie verbinde ich mich mit einer Wallbox, wenn ich mich aufgrund einer schlechten Netzwerkverbindung nicht bei der FusionSolar-App anmelden kann?

#### 

Bevor Sie sich mit dem WLAN der Wallbox verbinden, deaktivieren Sie die Mobilfunknetzfunktion und stellen Sie sicher, dass das Mobiltelefon keine Verbindung zum Internet herstellen kann. Wenn Sie sich mit dem WLAN der Wallbox verbinden, aktivieren Sie das WLAN nach Aufforderung.

Tippen Sie auf dem Anmeldebildschirm der App auf :: > Inbetriebnahme des Geräts.

| Deutsch 🔻   | ::                        |
|-------------|---------------------------|
|             | Hilfe und Feedback        |
|             | WLAN-Konfiguration        |
|             | Zertifikatverwaltung      |
|             | Anmeldeeinstellung        |
| Nutzernar   | Log Exportieren           |
| Passwort    | Inbetriebnahme des Geräts |
| Kein Konto? | Passwo                    |
|             |                           |
|             | Anmelden                  |
|             |                           |